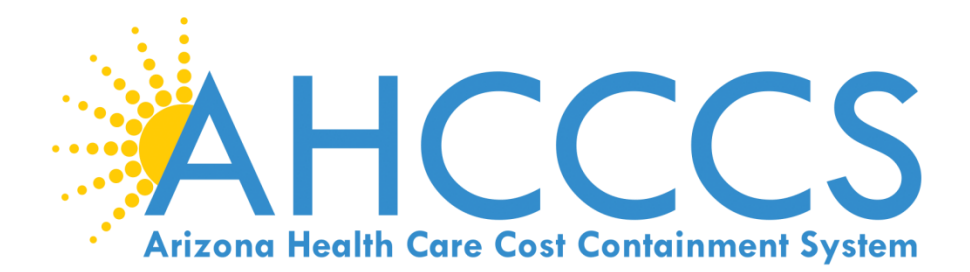

# **BEHAVORIAL HEALTH RESIDENTIAL FACILITY**

# Online Prior Authorization Submission Guide

March 20, 2019

## **Preferred Method of Submission**

- Use of the AHCCCS Online Provider Web Portal is the preferred method of authorization submission for Fee for Service authorization requests for acute services. Online submission allows PA staff to process authorization requests for NEMT, Medical and Behavioral Health level 1 facility requests more efficiently.
- Providers may directly enter their authorization requests through the AHCCCS Online portal, receive a Pended authorization or case number, and use the Attachment feature to upload the supporting documents directly with your request.
- The status of prior authorizations should be checked using the Web Portal. To manage the volume of incoming authorization calls the area receives, prior authorization staff no longer provides authorization status or issues standard authorizations over the phone.
- Providers are encouraged to use the web portal to enter authorization requests for immediate access to a
  provisional authorization umber that can be used to track authorization status. The ability to view
  authorization status online is delayed pending authorization entry for faxed authorization requests.
- NOTE: IF SUBMISSION OF A Prior Authorization request or documentation is not possible due to internet
  outage or other unforeseen events, then it can be done through the fax method. If the documents are
  faxed, the Prior Authorization Request Form must continue to be utilized.

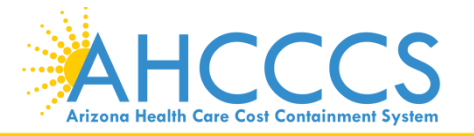

# **Prior Authorization Submission**

There are *two* ways to access the AHCCCS Online Prior Authorization Submission Web Portal.

Main AHCCCS Web page
WWW.AZAHCCCS.GOV

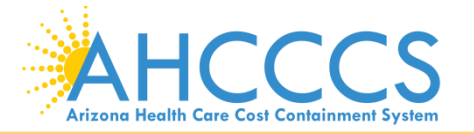

### Select Plans/Providers tab

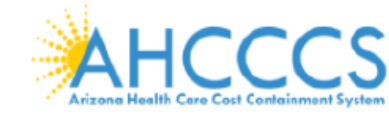

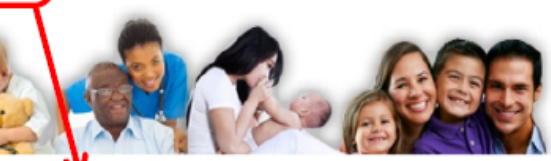

Google Custom Search

Q

HOME

MEMBERS/APPLICANTS

PLANS/PROVIDERS

**Current Providers** 

AMERICAN INDIANS

#### RESOURCES

FRAUD PREVENTION CRISIS?

### AHCCCS Online 🖉

AHCCCS INFO

#### Health Plans

MCO Update Meetings Minimum Subcontract Provisions Reporting Third-Party Liability ALTCS Electronic Member Change Request (EMCR) Solicitations & Contracts Encounters Reinsurance Quality Assessment and Performance Improvement Strategy

#### New Providers

Freestanding Emergency Department Provider Registration Provider Reenrollment Treat and Refer Minimum Subcontract Provisions Enrollment Fee

Provider Website Provider Reenrollment CRS Referrals ALTCS Electronic Member Change Request (EMCR) Self Directed Attendant Care Direct Care Workers Nursing Facility Information Hospital Assessment Provider Survey Non-Emergency Medical Transportation EHR Incentive Program Data Access Proposition 206

#### Guides - Manuals - Policies

#### Rates and Billing

Managed Care Fee-for-Service Copayments FQHC & RHC Hospital Presumptive Eligibility Hospital Reimbursement PCP Parity

#### Pharmacy

#### **Targeted Investments**

# **Prior Authorization Submission**

The second option is to enter the URL address as shown below:

### HTTPS://AZWEB.STATEMEDICAID.US

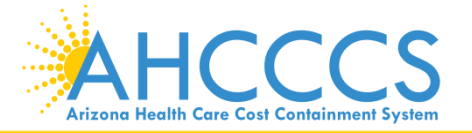

# Log in to AHCCCS Online

#### FAQ | Terms Of Use | LogIn |

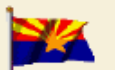

Thank you for visiting AHCCCS Online. In order to use the site, you must have an active account. Please login or register a new account. For questions, please contact our Customer Support Center at (602) 417-4451.

#### Arizona Health Care Cost Containment System Our first care is your health care

#### New Account

Register for an AHCCCS Online account.

To learn more about AHCCCS Online, Click Here

#### Hospital Assessment

View Hospital Assessment Invoice

Make a Hospital Assessment Payment

#### Health Plan Links

View Health Plan Links

#### \*\* ATTENTION - SHARING ACCOUNTS IS PROHIBITED! \*\*

Please remember that sharing account logins is prohibited and violates the AHCCCS User Acceptance Agreement. You should NOT share your user name and password with any other individuals. Each user must have their own web account. Access to the web site can be terminated if the User Acceptance Agreement is violated.

#### \*\*\* ATTENTION! \*\*\*

Effective January 1, 2017, Non JH5/638 NEMT providers transporting TRBHA members over 100 miles, one way or round trip, must receive prior authorization for the transport. Behavioral health transports must be to and from a covered behavioral health service. Prior Authorization requests:

Nust be submitted prior to service delivery in order to be considered timely.
 Nust contain a valid behavioral health diagnosis.

#### \*\*\* ATTENTION! TERMS OF USE UPDATE \*\*\*

EFFECTIVE IMMEDIATELY - Please read the updated Terms of Use for AHCCCS Online. Your continued use of the site constitutes your acceptance of the amended agreement. IF YOU DO NOT AGREE WITH ANY PORTION OF THESE TERMS, YOU MUST CEASE YOUR ACCESS AND USE OF THE WEBSITE.

#### AHCCCS Online User Manuals

# Sign In Enter Username and Pessword Enter Username and Password Password and click "Sign In" Sign In Sign In Forget your Password? Click Here Password? Click Here • Passwords are case-sensitive. After 3 failed attempts, within 15 minutes, your account will be locked out, and you will either need to context your Master Account holder to unlock your account or use the Password Recovery feature.

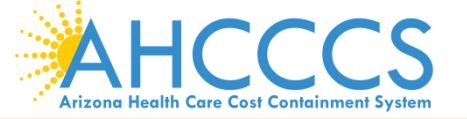

### From the Menu toolbar, select prior authorization submission.

#### Welcome to the FEE-FOR-SERVICE Prior Authorization Web Portal

To facilitate Prior Authorization requests, guidelines are provided to assist you in determining whether Prior Authorization is required. This is not an exhaustive list. For more detail, see Chapters 300, 400, 800, and 1100 in the AHCCCS MEDICAL POLICY MANUAL (AM/PM)

#### Services that require Prior Authorization:

- Tribal ALTCS Acute Inpatient Behavioral Health.
- Durable Medical Equipment (DME) consumable >\$100.00 and durable > \$300.00 and all rentals.
- Elective (scheduled) Hospitalizations
- Home Health
- Hospice
- Skilled Nursing Facility
- Non Emergency Outpatient Procedures
- Non Emergency Surgery
   Podiatry
- Acute Inpatient Rehabilitation
- Outpatient Physical Therapy for Members > 21 years old.
- Non Emergency Transportation > 100 miles

#### Services that do not require Prior Authorization:

- Services performed during a Retroactive Eligibility Period.
- When another coverage is primary, e.g.: Medicare or Commercial Insurance.
- Emergency Hospitalization < 24 hours; ICU and Non ICU < 72 hours.</li>
- Diagnostic procedures, e.g.: EKG, MRI. CT Scans, X-rays, Labs, colonoscopy, EGD, Sleep Studies.
- · Non Surgical Procedures, e.g. PICC Line removal or placement, Central Line removal or placement, PEG removal, Blood Transfusions.
- Outpatient Chemotherapy and Radiation.
- Emergency Dental and Dental Services for Members < 21 years old (see AM/PM chapter 400 ).</li>
- Eye Glasses for members < 21 years old.</li>
- Family Planning Services
- Physician Consultations and Office Visits
- Prenatal Care
- Emergency Transportation

#### Services that are not managed by AHCCCS FFS Prior Authorization Unit: You must contact the appropriate entity for authorization.

- Non-Acute Services for Tribal ALTCS members (contact Case Manager)
- Transplant Services (contact Transplant Coordinator in the Division of Health Care Management at AHCCCS).
- Prescription Medication (contact the contracted PBM).
- Behavioral Health Services for Acute Care Members (contact Regional Behavioral Health Authority or Tribal Regional Behavioral Health Authority).

Prior Authorization Submission

select the "Prior Authorization Submission" tab.

For additional information

regarding prior

authorizations, see the

information posted on the

screen, to move forward,

Menu

AIMH Services Program

Member Verification

Newborn Notification

Provider Verification

Prior Authorization Inquiry

Prior Authorization Submission

Targeted Investments Program

Provider Re-Enrollment/Revalidation

Claim Status Claims Submission EFT Enrollment

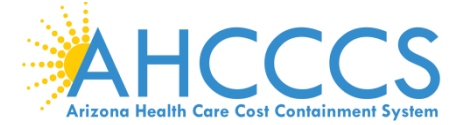

7

# **THREE STEP PROCESS**

# **PA CASE CREATION**

# **EVENT TYPE**

# **ACTIVITY TYPE**

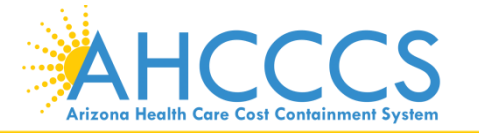

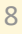

### **Enter CASE -** The Case Date should begin with the Admission date and end on the last day of the current calendar year for example (12/31/2019).

| Provider ID: 111111               | Provider Name: 'B H R F                                                                                            | ovider                | NPD 1234567890                 |                 |
|-----------------------------------|----------------------------------------------------------------------------------------------------|-----------------------|--------------------------------|-----------------|
|                                   | B.H.R.F.                                                                                                    |                       |                                |                 |
|                                   | Enter Case In                                                                                                    | domation              |                                |                 |
| Industes a required field.        |                                                                                                    |                       |                                |                 |
|                                   | AHCCCS ID+*                                                                                                    | A12345678             |                                |                 |
|                                   | Service Provider 101*                                                                                              | 1234567890            |                                |                 |
|                                   | Provider Contact Name:*                                                                                            | BHRF                  |                                |                 |
|                                   | Contact Phone Number:*                                                                                             | 602-417-4000          |                                |                 |
|                                   | Effective Begin Date:*                                                                                             | 04-01-2019            |                                |                 |
|                                   | Effective End Date:*                                                                                               | 12-31-2019            |                                |                 |
|                                   | Description:*                                                                                                    | Text                  |                                |                 |
|                                   |                                                                                                    | Provinces Property    |                                |                 |
|                                   |                                                                                                    | INER CORR             |                                |                 |
|                                   | Brivacy Bolicy   Contact AMCCCS   MDAA,   © Copyright AMCCCS<br>BD1 8   URD18   URD18   MDAA,   © Copyright AMCCCS |                       |                                |                 |
|                                   | BUI E. Jenerado, Phdenix, AZ 83034                                                                                 |                       |                                |                 |
| r entering the<br>fy the Case inf | CASE details C <u>lick t</u><br>ormation details. I                                                                | the Next<br>f correct | <u>button</u> .<br>Click the S | Submit button 1 |
| ity the Case inf                  | ormation details. I                                                                                                | T CORRECT             | Click the s                    | Submit buttor   |
| uirect you to t                   | he case list screer                                                                                                | I.                    |                                |                 |
|                                   |                                                                                                    |                       |                                |                 |

Arizona Health Care Cost Containment System

PA Case Search | Case List | Event List | Activity List | Help

#### Click "Add New Case" button to add new case. Click Case number to view all events in the case. Click Update link to update the case. NOTE: Approved PA cases cannot be updated online.

| Service provider    |           |            |                     |                        |                     |             |        |
|---------------------|-----------|------------|---------------------|------------------------|---------------------|-------------|--------|
| Provider ID: 111111 |           |            | Provider Name: BHRF |                        | NPI: 1234567890     |             |        |
|                     |           |            |                     |                        |                     |             |        |
|                     |           |            |                     | Search Dates           |                     |             |        |
| Begin Date: N/A     |           |            |                     |                        | End Date: N/A       |             |        |
|                     |           |            |                     |                        |                     |             |        |
|                     |           |            |                     | Case List              |                     |             |        |
|                     |           |            |                     | Transaction Succeeded. |                     |             |        |
| Case No             | AHCCCS ID | Begin Date | End Date            | Case Status            | Case Type           | Description |        |
| 0000001             | A12345678 | 10/01/2018 | 12/31/2018          | PENDED                 | PRIOR AUTHORIZATION | TEST BY JIE | Update |
| 00000012            | A12345678 | 04/01/2019 | 12/31/2019          | PENDED                 | PRIOR AUTHORIZATION | TEST        | Update |
|                     |           |            |                     |                        |                     |             |        |

Add New Case

### A list of existing Cases should appear.

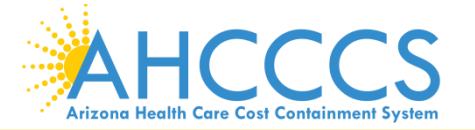

# Select the applicable <u>Case number</u> by clicking on the case number as shown below

| Case List                |                    |                  |                                                 |                                                                       |                                                               | PA Case Search   Case List   Event | : Ust   Activity Ust   Help |
|--------------------------|--------------------|------------------|-------------------------------------------------|-----------------------------------------------------------------------|---------------------------------------------------------------|------------------------------------|-----------------------------|
|                          |                    | Click "Add New C | ase" button to add new case. Cli<br>NOTE: Appro | ck Case number to view all events in t<br>ved PA cases cannot be upda | he case. Click Update link to update the case.<br>ted online. |                                    |                             |
|                          |                    |                  |                                                 | Service provider                                                      |                                                               |                                    |                             |
| Provider ID: 111111      |                    |                  | Provider Name: BHRF                             |                                                                       | NPI: 1234567890                                               |                                    |                             |
|                          |                    |                  |                                                 | Search Dates                                                          |                                                               |                                    |                             |
| Begin Date: N/A          |                    |                  |                                                 | End                                                                   | Date: N/A                                                     |                                    |                             |
|                          |                    |                  |                                                 |                                                                       |                                                               |                                    |                             |
|                          |                    |                  |                                                 | Case List                                                             |                                                               |                                    |                             |
| Case No                  | AHCCCS ID          | Benin Date       | End Date                                        | Case Status                                                           | Case Tune                                                     | Description                        |                             |
| 00000001                 | A12345678          | 10/01/2018       | 12/31/2018                                      | PENDED                                                                | PRIOR AUTHORIZATION                                           | TEST BY JIE                        | Update                      |
| 000000012                | A12345678          | 04/01/2019       | 12/31/2019                                      | PENDED                                                                | PRIOR AUTHORIZATION                                           | TEST                               | Update                      |
|                          |                    |                  |                                                 | Add New Case                                                          |                                                               |                                    |                             |
|                          |                    |                  |                                                 |                                                                       |                                                               |                                    |                             |
|                          |                    |                  |                                                 |                                                                       |                                                               |                                    |                             |
|                          |                    |                  |                                                 |                                                                       |                                                               |                                    |                             |
|                          |                    |                  |                                                 |                                                                       |                                                               |                                    |                             |
|                          |                    |                  |                                                 |                                                                       |                                                               |                                    |                             |
|                          |                    |                  |                                                 |                                                                       |                                                               |                                    |                             |
| Arizona Health Care Cost | COntainment System |                  |                                                 |                                                                       |                                                               |                                    | 11                          |

### Next select Add New Event to enter the Event information. Fields that have a Red Asterisk \* must be completed.

| Event List                         |                                                                                                    | PA Case Search   Case List:   Event List:   Activity List   Help    |
|------------------------------------|----------------------------------------------------------------------------------------------------|---------------------------------------------------------------------|
|                                    | Click "Add New Case" button to add new case. Click Case number to view all events i<br>NOTE: Approved PA cases cannot be up | in the case. Click Update link to update the case.<br>dated online. |
|                                    | Service provider                                                                                                    |                                                                     |
| Provider ID: 111111                | Provider Name: BHRF                                                                                                    | NPI: 1234567890                                                     |
|                                    | Search Dates                                                                                                    |                                                                     |
| Begin Date: N/A                    | Ēr                                                                                                    | nd Date: N/A                                                        |
|                                    | Event List                                                                                                    |                                                                     |
|                                    | His Records Found                                                                                                    |                                                                     |
|                                    | Add New Event                                                                                                    |                                                                     |
|                                    |                                                                                                    |                                                                     |
| Selecting the A<br>Event Details t | <b>DD NEW EVENT</b> tab will a hat are required for the a                                                                   | llow you to enter the uthorization.                                 |
|                                    |                                                                                                    |                                                                     |

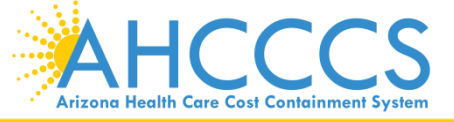

### The Event Begin date is the Admission Date to the BHRF. Behavioral health diagnosis codes must begin with the letter "F".

| -                          |                        |                                              |      |                                             |                      |
|----------------------------|------------------------|----------------------------------------------|------|---------------------------------------------|----------------------|
| dd New Event               |                        |                                              |      | RA Case Search   Case List   Event List   A | ictivity List   Help |
|                            |                        | Service provider                             |      |                                             |                      |
| Provider ID: 111111        | Provider Name:         |                                              | NPI: |                                             |                      |
|                            |                        | Recipient                                    |      |                                             |                      |
| HCCCS ID: A12345678        | Name: AHCCCS, BUDDY    | DOB: 01/01/1985                              | Ger  | ider: F                                     |                      |
|                            |                        | Case Detail                                  |      |                                             |                      |
| ase No: 000000012          | Begin Date: 04/01/2019 | End Date: 12/31/2019                         | Sta  | tus: PENDED                                 |                      |
|                            |                        |                                              |      |                                             |                      |
|                            |                        |                                              |      |                                             |                      |
|                            |                        | Enter Event Information                      |      |                                             |                      |
| ndicates a required field. |                        |                                              |      |                                             |                      |
|                            |                        | Case No:" 000000012                          |      |                                             |                      |
|                            |                        | Event Type:" BHS PARTIAL CARE/TRANSPORTATION | N .  |                                             |                      |
|                            | Re                     | cipient AHCCCS ID:" A12345678                |      |                                             |                      |
|                            | Prov                   | /ider Contact Name:" BHKF                    |      |                                             |                      |
|                            | Cont                   | tact Phone Number:* 602-417-4000             |      |                                             |                      |
|                            | Rec                    | Juested Begin Date: 04/01/2019               |      |                                             |                      |
|                            | ĸ                      | Admit Date:                                  |      |                                             |                      |
|                            |                        | Discharge Date:                              |      |                                             |                      |
|                            |                        | Diagnosis Code:" F99                         |      |                                             |                      |
|                            |                        | Description:                                 |      |                                             |                      |
|                            |                        |                                              |      |                                             |                      |
|                            |                        | Next Clear                                   |      |                                             |                      |
|                            |                        |                                              |      |                                             |                      |
|                            |                        |                                              |      |                                             |                      |
|                            |                        |                                              |      |                                             |                      |
|                            | ~~                     |                                              |      |                                             |                      |
|                            |                        |                                              |      |                                             |                      |
|                            |                        |                                              |      |                                             |                      |

**Arizona Health Care Cost Containment System** 

| Add New Event        |                        |                      |      | PA Case Search   Case List   Event List   Activity List   Help |
|----------------------|------------------------|----------------------|------|----------------------------------------------------------------|
|                      | Service                | provider             |      |                                                                |
| Provider ID: 111111  | Provider Name:         |                      | NPI: |                                                                |
|                      | Rec                    | ipient               |      |                                                                |
| AHCCCS ID: A12345678 | Name: AHCCCS, BUDDY    | DOB: 01/01/1985      |      | Gender: F                                                      |
|                      | Case                   | Detail               |      |                                                                |
| Case No: 000000012   | Begin Date: 04/01/2019 | End Date: 12/31/2019 |      | Status: PENDED                                                 |

#### Verify Event Information

| Case No: 00000012                               |
|-------------------------------------------------|
| Event Type: BP(BHS PARTIAL CARE/TRANSPORTATION) |
| Recipient AHCCCS ID: A12345678                  |
| Provider Contact Name: BHRF                     |
| Contact Phone Number: 602-417-40                |
| Requested Begin Date: 04/01/2019                |
| Requested End Date: 06/01/201                   |
| Admit Date:                                     |
| Discharge Date:                                 |
| Diagnosis Code: F99.                            |
| Description:                                    |
| [N] [74]                                        |

Privacy Policy | Contact AHCCCS | HIPAA | @ Copyright AHCCCS

### If the information entered is correct, click the Submit button.

AHCCCS Arizona Health Care Cost Containment System

### You will see a list of Events (if there are multiple Events under the current case). This example shows one Event.

| Event List           |                        |                      |      | PA Case Search   Case List   Event List   Activity | List   Help |
|----------------------|------------------------|----------------------|------|----------------------------------------------------|-------------|
|                      | Servic                 | e provider           |      |                                                    |             |
| Provider ID: 111111  | Provider Name:         |                      | NPI: |                                                    |             |
|                      | Re                     | cipient              |      |                                                    |             |
| AHCCCS ID: A12345678 | Name: AHCCCS, BUDDY    | DOB: 01/01/1985      |      | Gender: F                                          |             |
|                      | Cas                    | e Detail             |      |                                                    |             |
| Case No: 000000012   | Begin Date: 04/01/2019 | End Date: 12/31/2019 |      | Status: PENDED                                     |             |

Event List

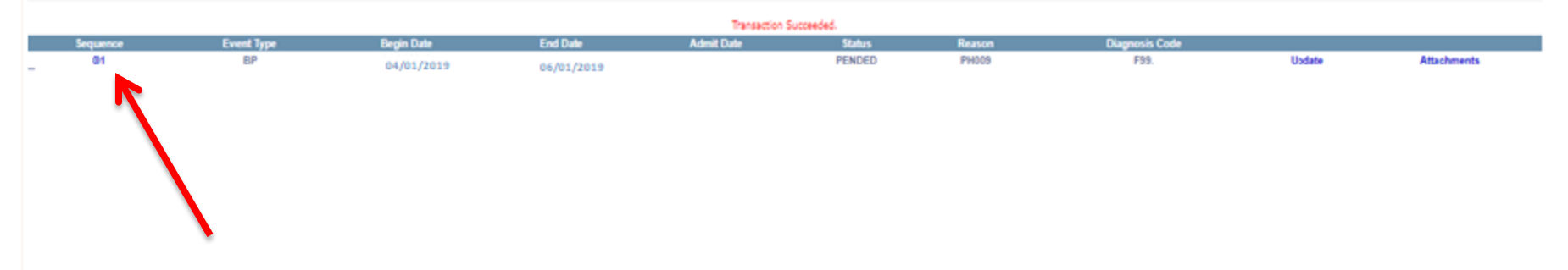

AHCCCS Arizona Health Care Cost Containment System

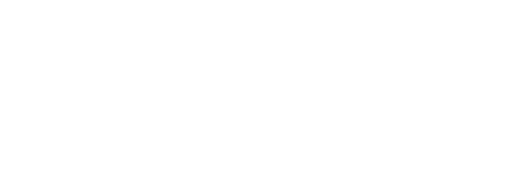

# **PA Attachment Process**

| Event List           |                        |                      |     | PA Case Search   Case List   Event List   Activity List   Help |
|----------------------|------------------------|----------------------|-----|----------------------------------------------------------------|
|                      | Servic                 | e provider           |     |                                                                |
| Provider ID: 111111  | Provider Name:         |                      | NPI |                                                                |
|                      | Re                     | cipient              |     |                                                                |
| AHCCCS ID: A12345678 | Name: AHCCCS, BUDDY    | DOB: 01/01/1985      | Ge  | nder: F                                                        |
|                      | Case                   | e Detail             |     |                                                                |
| Case No: 000000012   | Begin Date: 04/01/2019 | End Date: 12/31/2019 | St  | atus: PENDED                                                   |

Event List

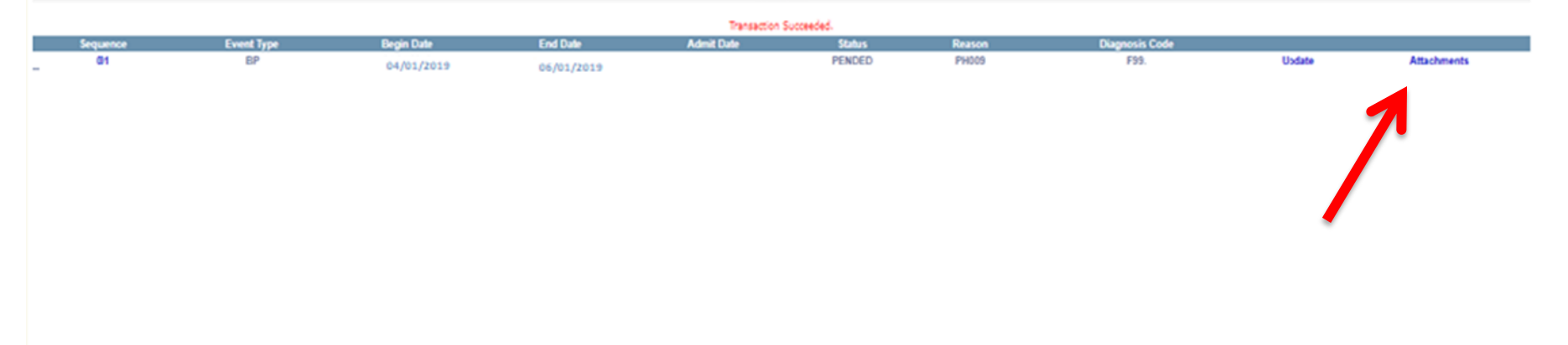

### **Click on Attachments to upload documentation.**

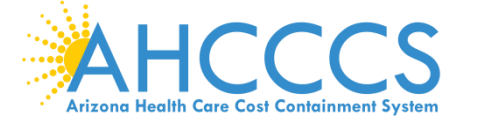

### This screen will appear.

|              |                    |                                                      |                                                                              |                                   | 1                                               |
|--------------|--------------------|------------------------------------------------------|------------------------------------------------------------------------------|-----------------------------------|-------------------------------------------------|
| achments     | •                  |                                                      |                                                                              | PA Case Search   Case Ust   Event | Ust   Activity Ust   Help                       |
|              |                    | AHCCCS will accept up to 99 files per Event. After f | lies have been uploaded, click the "Submit" button to send the files to AHCC | CCS for processing.               |                                                 |
|              |                    | NOTE: Once the files are submitted to AHCCCS, the    | y can no longer be deleted from the system. Please contact the PA Group fo   | ir further assistance.            |                                                 |
|              |                    |                                                      | Recipient                                                                    |                                   |                                                 |
| AHCCCS ID:   | A12345678          | Name: AHCCCS BUDDY                                   | DOB: 01/01/1985                                                              | Gender: F                         |                                                 |
|              |                    | Ances, 50551                                         |                                                                              |                                   |                                                 |
|              |                    |                                                      | Case Detail                                                                  |                                   |                                                 |
| Case No:     |                    | Begin Date: 04/01/2019                               | End Date: 12/31/2019                                                         | Status: PENDED                    |                                                 |
|              |                    |                                                      | Event Detail                                                                 |                                   |                                                 |
| Sequence No: | 01                 | Service Begin Date: 04/01/2019                       | Service End Date: 06/01/2019                                                 | Status: PENDED                    |                                                 |
|              |                    |                                                      |                                                                              |                                   |                                                 |
|              |                    |                                                      |                                                                              |                                   |                                                 |
|              |                    | Request Type:                                        | Choose File No file chosen                                                   | Upload Attachment                 | c                                               |
|              |                    |                                                      |                                                                              |                                   |                                                 |
|              |                    |                                                      |                                                                              | Accepted File Types: pdf. doc.    | Max File Size: 10MB<br>docx, gif, jpg, bmp, png |
|              |                    |                                                      |                                                                              |                                   |                                                 |
|              |                    | Pending Attachments                                  | Submitted A                                                                  | Attachments                       |                                                 |
|              |                    | *** NO PENDING ATTACHMENT(S) FOUND ***               | *** NO SUBMITTED ATT/                                                        | ACHMENT(S) FOUND ***              |                                                 |
|              |                    |                                                      |                                                                              |                                   |                                                 |
|              |                    |                                                      |                                                                              |                                   |                                                 |
|              |                    |                                                      |                                                                              |                                   |                                                 |
|              |                    |                                                      |                                                                              |                                   |                                                 |
|              |                    |                                                      |                                                                              |                                   |                                                 |
|              |                    |                                                      |                                                                              |                                   |                                                 |
|              |                    |                                                      |                                                                              |                                   |                                                 |
|              |                    | Privacy Policy   Contact AHCCCS   HIPAA   @          | Copyright AHCCCS                                                             |                                   |                                                 |
|              |                    | eva su venerach, Phoenic, A4 65                      | 0                                                                            |                                   |                                                 |
|              |                    |                                                      |                                                                              |                                   |                                                 |
|              |                    |                                                      |                                                                              |                                   |                                                 |
| H(           | ( (                |                                                      |                                                                              |                                   |                                                 |
| Houlth Com   |                    |                                                      |                                                                              |                                   |                                                 |
| nealth Care  | e cost containment | system                                               |                                                                              |                                   |                                                 |

### You must then select the request type "BH AIHP". You must also select Choose File to search your computer for the file you want to attach. After attaching your files you must select "Upload Attachment".

| Attachments           |                                                                                                    |                                                                                                    | PA Case Search   Case List   Event List   Activity List   Help |
|-----------------------|----------------------------------------------------------------------------------------------------|----------------------------------------------------------------------------------------------------|----------------------------------------------------------------|
|                       | AHCCCS will accept up to 99 files per Event. After files have be<br>NOTE: Once the files are submitted to AHCCCS, they can no for | een uploaded, click the "Submit" button to send the files to AHCCCS for processing,<br>nger be deleted from the system. Please contact the PA Group for further assistance. |                                                                |
|                       |                                                                                                    | Recipient                                                                                                    |                                                                |
| HCCCS ID: A12345678   | Name: AHCCCS, BUDDY                                                                                                    | DOB: 01/01/1985                                                                                                    | Gender: F                                                      |
|                       |                                                                                                    | Case Detail                                                                                                    |                                                                |
| ase No:               | Begin Date: 04/01/2019                                                                                                    | End Date: 12/31/2019                                                                                                    | Status: PENDED                                                 |
|                       |                                                                                                    | Event Detail                                                                                                    |                                                                |
| Sequence No: 01       | Service Begin Date: 04/01/2019                                                                                                    | Service End Date: 05/01/2019                                                                                                    | Status: PENDED                                                 |
| Request Type: BH AIHP | Select file to upload: K\BHRF ONLINE                                                                                              | SUBMISSION.patx                                                                                                    | Browse Upload Attachment                                       |
|                       | Randing Attachments                                                                                                    | Submitted Attachments                                                                                                    |                                                                |
|                       | *** NO PENDING ATTACHMENT(S) FOUND ***                                                                                            | *** NO SUBMITTED ATTACHMENT(S) FOUND                                                                                                    |                                                                |
|                       |                                                                                                    |                                                                                                    |                                                                |
|                       |                                                                                                    |                                                                                                    |                                                                |
|                       |                                                                                                    |                                                                                                    |                                                                |
|                       |                                                                                                    |                                                                                                    | 10                                                             |

**Arizona Health Care Cost Containment System** 

### You will see a message confirming successful submission of your file.

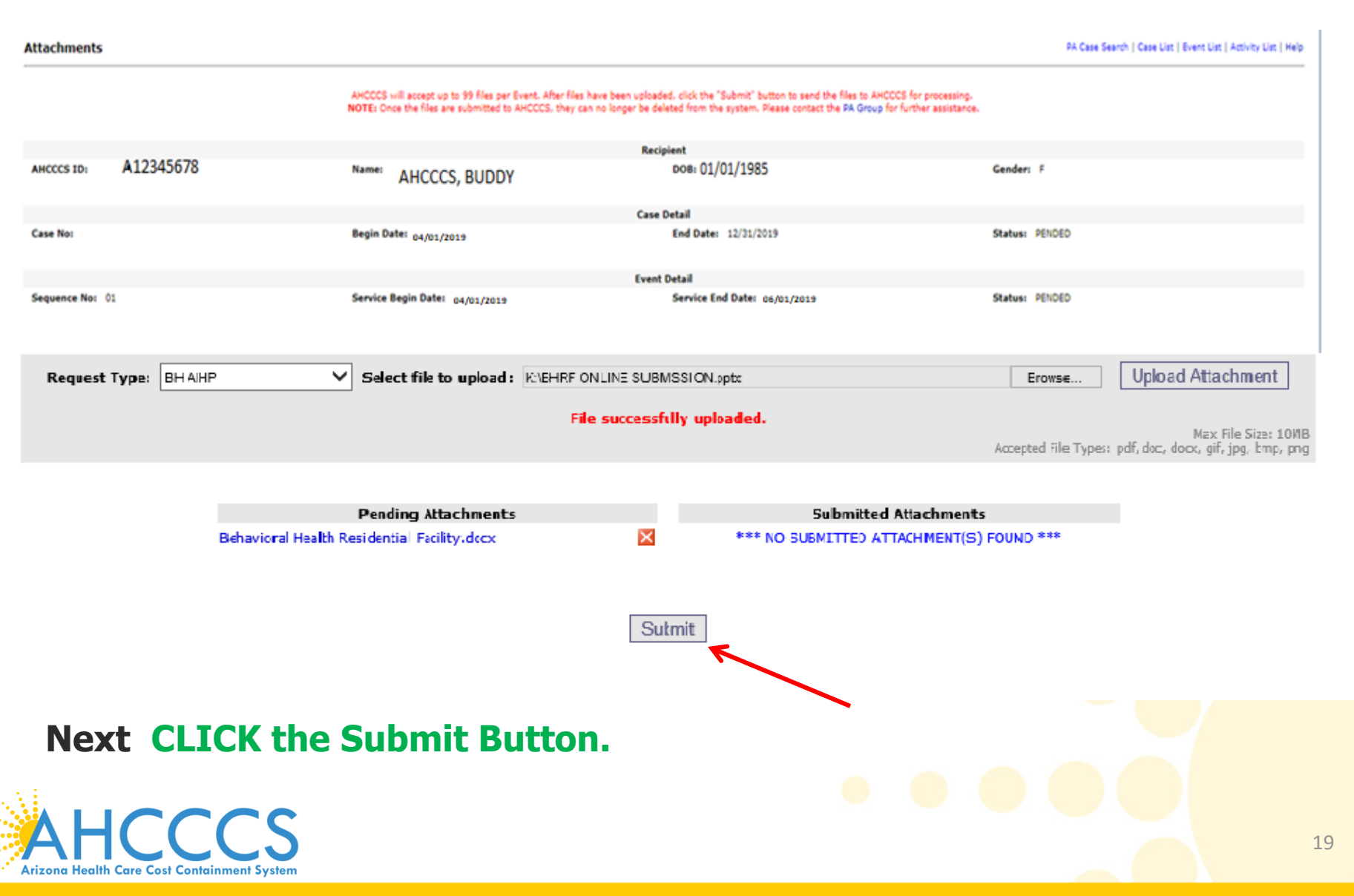

Next you should receive another message confirming successful submission for processing. The uploaded documents should appear under Submitted Attachments. After confirming this step, click on Event List (Top right corner of the screen) to get back to your Event List.

| Attachments           |                                                                                                    |                                                                                                    | PA Case S      | earch   Case Ust   Event Ust   Activity Ust   Help                              |
|-----------------------|----------------------------------------------------------------------------------------------------|----------------------------------------------------------------------------------------------------|----------------|---------------------------------------------------------------------------------|
|                       | AHCCCS will accept up to 99 files per Event. After files have be<br>NOTE: Once the files are submitted to AHCCCS, they can no lor | een uploaded, click the "Submit" button to send the files to AMCCCS for processing,<br>nger be deleted from the system. Please contact the PA Group for further assistance | •              | 1                                                                               |
|                       |                                                                                                    | Recipient                                                                                                    |                |                                                                                 |
| AHCCCS ID: A12345678  | Name: AHCCCS, BUDDY                                                                                                    | poe: 01/01/1985                                                                                                    | Gender: F      |                                                                                 |
|                       |                                                                                                    | Case Detail                                                                                                    |                |                                                                                 |
| Case No:              | Begin Date: 04/01/2019                                                                                                    | End Date: 12/31/2019                                                                                                    | Status: PENDED |                                                                                 |
|                       |                                                                                                    | Event Detail                                                                                                    |                |                                                                                 |
| Sequence No: 01       | Service Begin Date: 04/01/2019                                                                                                    | Service End Date: 06/01/2019                                                                                                    | Status: PENDED |                                                                                 |
| Request Type: BH AIFP | Select file to upload:                                                                                                    | sfully submitted for processing.                                                                                                    | Erowse         | Upload Attachment<br>Max File Size : 10MB<br>pdf. doc, docx, gif, jpg, bmp, png |
|                       | Pending Attachments                                                                                                    | Submitted Attachments                                                                                                    | 5              |                                                                                 |
|                       | *** NO PENDING ATTACHMENT(S) FOUND ***                                                                                            | Behavioral Health Residential Facility.docx                                                                                                    | 3/20/2019      |                                                                                 |
|                       |                                                                                                    |                                                                                                    |                |                                                                                 |

**Arizona Health Care Cost Containment System** 

# Click on the Sequence number for the Event dates that you need to enter the Activity Codes (Billing codes)

|                      |                                 |                |                                             |                   |               | VA Case Search   Case ( | var Leveur nac Lycovicy nac Lie |
|----------------------|---------------------------------|----------------|---------------------------------------------|-------------------|---------------|-------------------------|---------------------------------|
|                      |                                 |                | Service provider                            |                   |               |                         |                                 |
| Provider ID: 111111  |                                 | Provider Name: |                                             | N                 | PI:           |                         |                                 |
|                      |                                 |                | Recipient                                   |                   |               |                         |                                 |
| AHCCCS ID: A12345678 | Name: AHCO                      | CS, BUDDY      | DO8: 01/01/1985                             |                   | Gender:       | F                       |                                 |
|                      |                                 |                | Case Detail                                 |                   |               |                         |                                 |
| Case No: 000000012   | Begin Date: 04/01/2019 End Date |                |                                             | 19 Status: PENDED |               |                         |                                 |
|                      |                                 |                |                                             |                   |               |                         |                                 |
|                      |                                 |                | Event List                                  |                   |               |                         |                                 |
| Sequence Event Trop  | Begin Date                      | Fed Date       | Transaction Succeeded.<br>Admit Date Status | Reason            | Diamosis Code |                         |                                 |
| 01 BP                | 04/01/2019                      | 06/01/2019     | PENDED                                      | PH009             | F99.          | Usdate                  | Attachments                     |
|                      |                                 |                |                                             |                   |               |                         |                                 |
|                      |                                 |                |                                             |                   |               |                         |                                 |
|                      |                                 |                |                                             |                   |               |                         |                                 |

### Next click Add New Activity to enter Activity Codes.

| uctivity List        |                                                |                                                                                                    | PA Case Search   Case Ust   Event Ust   Activity Ust   Hel |
|----------------------|------------------------------------------------|----------------------------------------------------------------------------------------------------|------------------------------------------------------------|
|                      | Click "Add New Activity" button<br>NOTE: Appro | to create new activity. Click "Vodete" link to update the activity,<br>oved activities cannot be updated online. |                                                            |
|                      |                                                | Service provider                                                                                                 |                                                            |
| Provider ID: 111111  | Provider Name: BHRF                            |                                                                                                    | NPI 1234567890                                             |
|                      |                                                | Recipient                                                                                                    |                                                            |
| AHCCCS ID: A12345678 | Name: AHCCCS                                   | D/08:                                                                                                    | Gender: F                                                  |
|                      |                                                | Case Detail                                                                                                    |                                                            |
| Case No: 00000012    | Begin Date: 04/01/2019                         | End Date: 12/31/2019                                                                                             | Status: PENDED                                             |
|                      |                                                | Event Detail                                                                                                    |                                                            |
| Sequence No: 01      | Srv Begin Date: 04/01/2019                     | Srv End Date: 06/01/2019                                                                                         | Statusi PENDED                                             |
|                      |                                                | Activity List                                                                                                    |                                                            |
|                      |                                                |                                                                                                    |                                                            |
|                      |                                                | No Records Found.                                                                                                |                                                            |
|                      |                                                | Add New Activity                                                                                                 |                                                            |
|                      |                                                | 7                                                                                                    |                                                            |
|                      |                                                |                                                                                                    |                                                            |
|                      |                                                |                                                                                                    |                                                            |
|                      |                                                |                                                                                                    |                                                            |
|                      |                                                |                                                                                                    |                                                            |
|                      |                                                |                                                                                                    |                                                            |
|                      |                                                |                                                                                                    |                                                            |
|                      |                                                |                                                                                                    |                                                            |
|                      |                                                |                                                                                                    |                                                            |
| NHCCCS               |                                                |                                                                                                    |                                                            |
|                      |                                                |                                                                                                    | 22                                                         |

Select "HCPCS" to identify the type of billing code for this setting. Next enter the HCPCS/ billing code H0018 and the number of units (units=days) based on the dates of service entered.

| ivity List                          |                                          |                                                                                                    | PA Case Search   Case Ust   Event Ust   Activity Ust   Help |
|-------------------------------------|------------------------------------------|----------------------------------------------------------------------------------------------------|-------------------------------------------------------------|
|                                     | Click "Add News Activity" by<br>NOTE: Ap | tion to create new activity. Click "Vpdets" link to update the activity-<br>proved activities cannot be updated online. |                                                             |
|                                     |                                          | Service provider                                                                                                    |                                                             |
| Provider ID: 111111                 | Provider Name: BHRI                      | : NP                                                                                                    | 1234567890                                                  |
|                                     |                                          | Recipient                                                                                                    |                                                             |
| ANCCOS ID: A12345678                | Name: AHCCCS                             | DOB:                                                                                                    | Cender: #                                                   |
|                                     |                                          | Case Detail                                                                                                    |                                                             |
| Case No: 000000012                  | Regin Date: 04/01/2019                   | End Date: 12/21/2019                                                                                                    | Status: PENDED                                              |
|                                     |                                          | 12/ 31/ 2017                                                                                                    |                                                             |
| Sequence Not 01                     | Sry Begin Dates 04/01/2019               | Stry End Date: 06/01/2019                                                                                               | Statue: PENDED                                              |
|                                     |                                          |                                                                                                    |                                                             |
|                                     |                                          | Enter Activity Information                                                                                              |                                                             |
| ndicates a required field.          |                                          |                                                                                                    |                                                             |
|                                     |                                          | Case Number:* 000000012                                                                                                 |                                                             |
|                                     | Provide                                  | r Contact Name:* BHRF                                                                                                   |                                                             |
|                                     | Contact                                  | Phone Number:* 602-417-4000                                                                                             |                                                             |
|                                     | Se                                       | quence Number:* 01                                                                                                    |                                                             |
|                                     |                                          | Activity Type:* HCPCS                                                                                                   | ~                                                           |
|                                     |                                          | Activity Code:* H0018                                                                                                   |                                                             |
|                                     |                                          | Modifier:                                                                                                    |                                                             |
|                                     |                                          |                                                                                                    |                                                             |
|                                     |                                          | Allowed Units: 10                                                                                                    |                                                             |
|                                     |                                          | Note:                                                                                                    |                                                             |
|                                     |                                          | Next Clear                                                                                                    |                                                             |
|                                     |                                          |                                                                                                    |                                                             |
|                                     |                                          |                                                                                                    |                                                             |
| пссс                                |                                          |                                                                                                    |                                                             |
| lealth Care Cost Containment System | -<br>11                                  |                                                                                                    |                                                             |

### **Reminder:** Fields with a **RED ASTERISK\*** Must be completed.

| ctivity List                                                                                        | PA Case Search   Case Unit   Event Unit   Activity Unit   Help |  |  |  |  |  |  |
|----------------------------------------------------------------------------------------------------|----------------------------------------------------------------|--|--|--|--|--|--|
| Click "Add New Activity" botton to create new activity. Click<br>NOTE: Approved activities cannot b | "Volate" ink to volate the activity-<br>o updated online.      |  |  |  |  |  |  |
| Service provider                                                                                    |                                                                |  |  |  |  |  |  |
| Provider ID: 111111 Provider Name: BHRF                                                             | NPT: 1234567890                                                |  |  |  |  |  |  |
|                                                                                                    |                                                                |  |  |  |  |  |  |
| ANCCCS ID: A12345678 Name: ALCCCC DOB:                                                              | Gender: 1                                                      |  |  |  |  |  |  |
| AHCCS                                                                                               |                                                                |  |  |  |  |  |  |
| Case Detail                                                                                         |                                                                |  |  |  |  |  |  |
| Case No: 000000012 Begin Date: 04/01/2019 End Date                                                  | 12/31/2019 Status: PENOED                                      |  |  |  |  |  |  |
| Event Detail                                                                                        |                                                                |  |  |  |  |  |  |
| Sequence Noi 01 Srv Begin Date: 04/01/2019 Srv End                                                  | 06/01/2019 Statusi 101000                                      |  |  |  |  |  |  |
|                                                                                                    |                                                                |  |  |  |  |  |  |
| Enter Activity                                                                                      | / Information                                                  |  |  |  |  |  |  |
| ndicates a required field.                                                                          |                                                                |  |  |  |  |  |  |
| Case Number:*                                                                                       | 00000012                                                       |  |  |  |  |  |  |
| Provider Contact Name:*                                                                             | BHRF                                                           |  |  |  |  |  |  |
| Contact Phone Number:*                                                                              | 602-417-4000                                                   |  |  |  |  |  |  |
| Sequence Number:*                                                                                   | 01                                                             |  |  |  |  |  |  |
| Activity Type:*                                                                                     | HCPCS V                                                        |  |  |  |  |  |  |
| Activity Code:*                                                                                     | H0018                                                          |  |  |  |  |  |  |
| Modifier:                                                                                           |                                                                |  |  |  |  |  |  |
| Allowed Units:*                                                                                     | 10                                                             |  |  |  |  |  |  |
| Note:                                                                                               |                                                                |  |  |  |  |  |  |
| Next                                                                                                | Clear                                                          |  |  |  |  |  |  |

### After reviewing the information entered, Click the Next button.

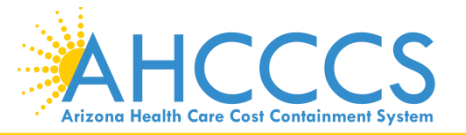

### After reviewing the information again, click Submit.

| ctivity List        |                                             |                                                                                                    | RA Case Search   Case List   Event List   Activity List   Help |
|---------------------|---------------------------------------------|----------------------------------------------------------------------------------------------------|----------------------------------------------------------------|
|                     | Click "Add Renv Activity" buth<br>NOTE: App | on to create new activity. Click "Vodets" ink to vodets the activity<br>roved activities cannot be updated online.                                                                                    |                                                                |
|                     |                                             | Service provider                                                                                                    |                                                                |
| Previder ID: 111111 | Provider Name: BHRF                         |                                                                                                    | NPE: 1234567890                                                |
|                     |                                             | Recipient                                                                                                    |                                                                |
| A12345678           | Name: AHCCCS                                | DOBI                                                                                                    | Cender, 1                                                      |
|                     |                                             | Case Detail                                                                                                    |                                                                |
| Case No: 000000012  | Begin Date: 04/01/2019                      | End Date: 12/31/2019                                                                                                    | Status: PENDED                                                 |
|                     |                                             | Event Detail                                                                                                    |                                                                |
| Sequence Not 01     | Srv Begin Dates 04/01/2019                  | Sev End Date: 06/01/2019                                                                                                    | Statue: PENDED                                                 |
|                     |                                             | Activity List                                                                                                    |                                                                |
|                     | Prov<br>Cont                                | Case Number: 000000032<br>ider Contact: Name: 8-RE<br>East Phone Number: 01<br>Sequence Number: 01<br>Activity Type: H (HCPCS)<br>Activity Code: H0018<br>Hodeflier:<br>Allowed Units: 90<br>Note: 50 |                                                                |
|                     |                                             | Submit Edit                                                                                                    |                                                                |
| AHCCCS              |                                             |                                                                                                    |                                                                |

Arizona Health Care Cost Containment System

# **Successful Submission of the PA.**

| Provider ID: 111111     | Click "Add New Activity" button to one<br>NOTE: Approved a | te new activity. Click "Vodat<br>ctivities cannot be upd | a' link to vodate the activity-<br>lated online. |        |                 |            |        |  |  |
|-------------------------|------------------------------------------------------------|----------------------------------------------------------|--------------------------------------------------|--------|-----------------|------------|--------|--|--|
| Provider ID: 111111     |                                                            | Service annulfus                                         |                                                  |        |                 |            |        |  |  |
| Provider ID: 111111     |                                                            | THEFT IN THE DAY AND MADE                                |                                                  |        |                 |            |        |  |  |
|                         | Provider Name: BHRF                                        | Provider Name: BHRF                                      |                                                  |        | NPE: 1234567890 |            |        |  |  |
|                         |                                                            | Recipient                                                |                                                  |        |                 |            |        |  |  |
| ANCCOS ID: A12345678    | Name: AHCCCS                                               | DOB                                                      |                                                  | Ganda  | n /             |            |        |  |  |
|                         |                                                            | Case Detail                                              |                                                  |        |                 |            |        |  |  |
| Case Not 000000012      | Regin Date: 04/01/2019                                     | End Date: 12/31/2019                                     |                                                  | Status | PENDED          |            |        |  |  |
|                         |                                                            | Event Detail                                             |                                                  |        |                 |            |        |  |  |
| Sequence No: 01         | Srv Begin Date: 04/01/2019                                 | Sry End Date:                                            | 06/01/2019                                       | Statu  | PENDED          |            |        |  |  |
|                         |                                                            | Activity List                                            |                                                  |        |                 |            |        |  |  |
|                         |                                                            | Transaction Successful                                   |                                                  |        |                 |            |        |  |  |
| Line No Activity Type A | etivity Code HCPCS                                         | Allowed Units-                                           | Used Units                                       | Status | Reason          | Unit Price |        |  |  |
| 01 HCPC S               | H0018                                                      | 90.000                                                   | 0.000                                            | PENDED | PH009           | 201.9000   | Update |  |  |
|                         |                                                            | Add New Activity                                         |                                                  |        |                 |            |        |  |  |
|                         |                                                            |                                                          |                                                  |        |                 |            |        |  |  |
|                         |                                                            |                                                          |                                                  |        |                 |            |        |  |  |
|                         |                                                            |                                                          |                                                  |        |                 |            |        |  |  |

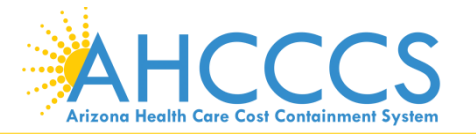

# **Continued Stay Submissions:**

If you need to extend the member's stay please refer to the documents Attachment procedure from the previous slide.

**Note:** If your authorization is not in a Pended Status, you will not be able to alter the <u>Event Dates</u> or the <u>Activity Information</u>.

You will only be able to submit additional documentation. Please indicate the date span you are requesting continued stay authorization on.

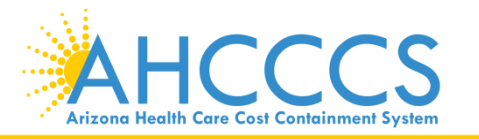

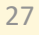